### **Transfer Files to PC**

Transfer logs from the LogMan II to the LogView PC as follows. Note that logs are automatically deleted from the LogMan II after transfer to the PC.

| Step | Action                                                                                                    |
|------|----------------------------------------------------------------------------------------------------|
| 1    | Place the LogMan II in the docking station and verify that the USB cable is connected to the docking station and the PC.              |
| 2    | Start LogView.                                                                                                    |
| 3    | Select the drive where you store log files from the <b>Select Archive Drive</b> dropdown list on the left side of the LogView window. |
| 4    | Open (double-click) the folder in which to save the log files in the <b>Select Archive Path</b> list box.                             |
| 5    | Select <b>Retrieve</b> > <b>Psion Link</b> from the LogView menu. The <b>Psion Link</b> dialog opens.                                 |
| 6    | Select LOGMAN II from the DEVICE dropdown list in the Psion<br>Link dialog.                                                           |
| 7    | Select <b>Copy Logs - PC&lt; -</b> from the <b>Command</b> dropdown list.<br>Click <b>Execute</b> .                                   |
| 8    | When the STATUS line reads Copy Finished, click Close.                                                                                |

#### For More Information

For more information, please see the LogMan II User Manual included on the CD-ROM. To contact Johnson Controls about this product, please visit our website at <u>www.myrefcon.com</u>.

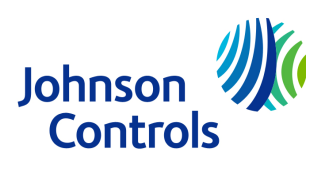

# Getting Started LogMan II

Revision 1.0

### Description

The LogMan II is a portable device for the retrieval and transfer to PC of refriger- ated container data for cargo handling verification and documentation.

The LogMan II is fully supported by the LogView application and works with all major reefer controllers.

The unit is simple to use and ruggedly built to withstand the hard environment of container terminals and shipboard transport.

In addition to log retrieval, the LogMan II allows the user to:

- Set controller date and time
- Set container (or genset) ID
- Set container trip start date
- Store load and discharge ports
- Enter temperature probe correction values
- Store a container comment
- Calibrate temperature probes
- Update controller firmware
- View genset fuel level, set tank size and low-fuel warning level

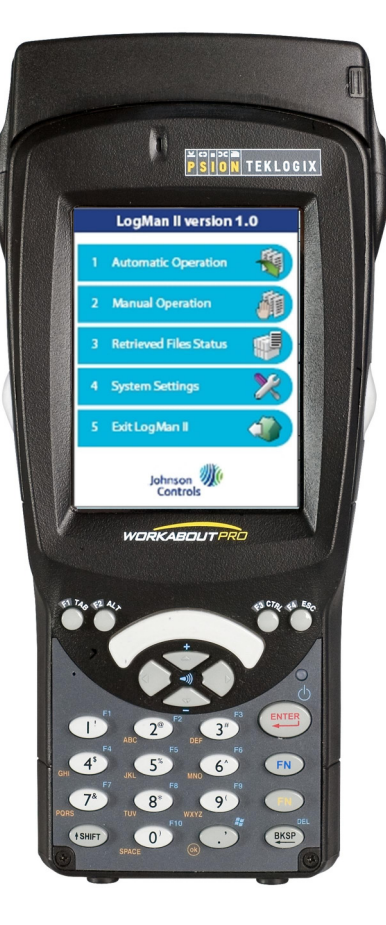

### Package Contents

The LogMan II is supplied with the following:

- PSION Workabout Pro Second Generation Hand-Held Computer
- PSION Workabout Pro Desktop Docking Station with AC power adaptor, adaptor plugs, and USB A-B cable
- LogView software installation CD-ROM (trial version)
- Standard multi-cable for controller connection
- This "Getting Started" Guide

## First Use

The LogMan II is ready to use after charging the battery. Get started as follows.

| Step | Action                                                                                                    |
|------|----------------------------------------------------------------------------------------------------|
| 1    | Connect the docking station to AC power using the provided power supply and plug adaptor.                                                                                                    |
| 2    | Insert the hand-held computer into the docking station and press it down until it locks. Allow the battery to charge for up to 6 hours. A full charge is indicated by solid green light from the charging indicator, which is located above the <enter> key.</enter> |
|      | It is recommended that you place the LogMan II in the docking station when not in use to keep the battery fully charged.                                                                                                    |
| 3    | To turn on the device, press and hold the <enter> button for a second or two. To turn off the device, press the blue <fn> key followed by the <enter> key.</enter></fn></enter>                                                                                      |
| 4    | From the startup menu, use the up/down arrow keys to select "LogMan" and press <enter>.</enter>                                                                                                    |
| 5    | Using the included multi-connector cable, connect the female 9-<br>pin D plug to the top of the hand-held computer. Locate the<br>connector that fits the controller's data port and plug it in.                                                                     |
| 6    | From the main menu, press <1> to select "Automatic Operation". The "Connect to Controller" screen opens. Use the up and down arrow keys to select the controller type.                                                                                               |
| 7    | Press <enter> to initiate log retrieval. When the transfer is completed, press <esc> to return to the previous menu.</esc></enter>                                                                                                    |

#### **Software Installation**

Follow the steps below to install LogView from the installation CD-ROM.

| Step | Action                                                                                |
|------|---------------------------------------------------------------------------------------|
| 1    | Start by saving anything you are working on and closing all                           |
|      | programs.                                                                             |
| 2    | Insert the installation CD-ROM into your compact disk drive.                          |
| 3    | On most systems the YORK InstallManager opens automatically                           |
|      | and you can proceed to the next step. If the InstallManager does                      |
|      | not open, then do as follows.                                                         |
|      | <ul> <li>From your Start menu click My Computer, or, from your</li> </ul>             |
|      | desktop, double-click My Computer.                                                    |
|      | <ul> <li>Double-click the compact disc drive in the list of storage drives</li> </ul> |
|      | and folders. If the InstallManager now opens, go to the next                          |
|      | step.                                                                                 |
|      | 18                                                                                    |
|      | <ul> <li>Double-click the install file. The</li> </ul>                                |
|      | InstallManager opens.                                                                 |
| 4    | Click Install LogView.                                                                |
| 5    | Follow the instructions on screen to install the software.                            |
| 6    | Close the InstallManager window when installation is completed.                       |